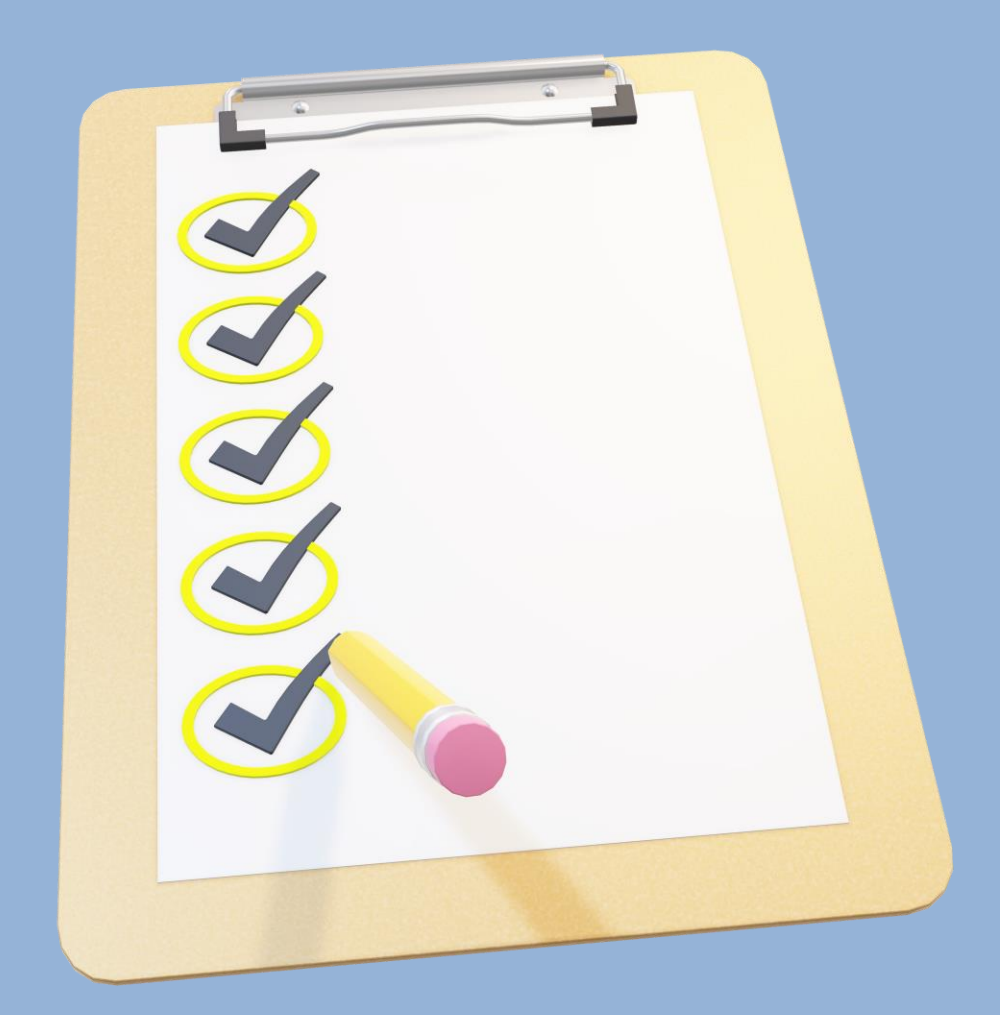

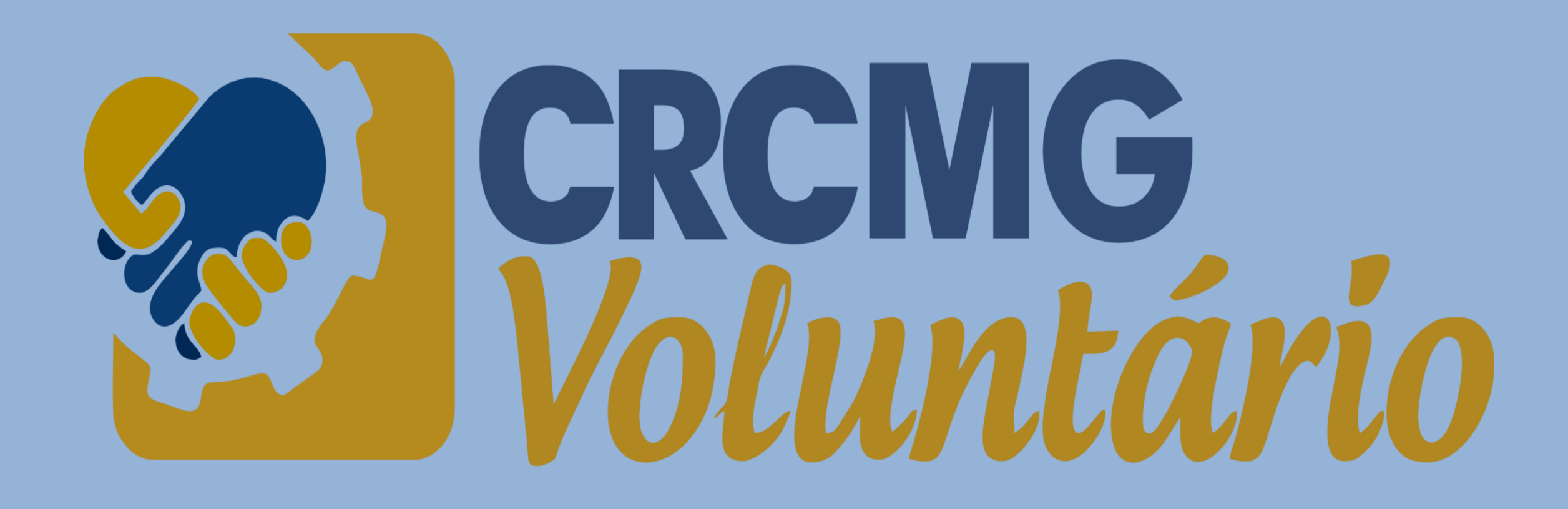

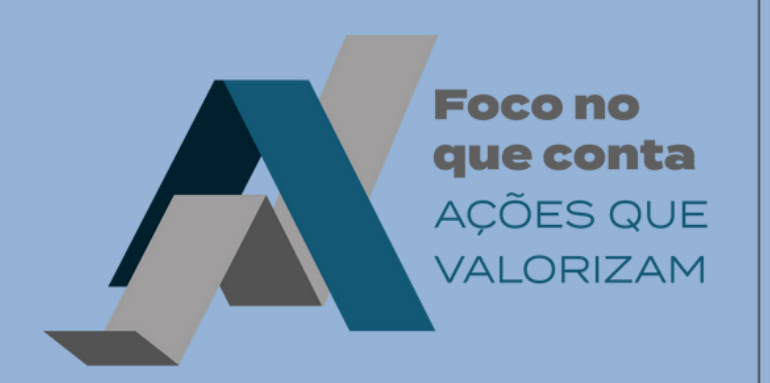

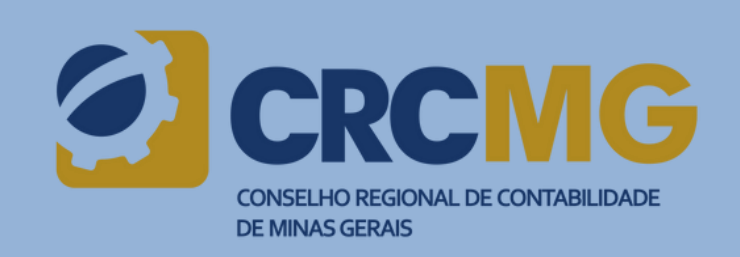

# **Guia Prático** Preenchimento das Ações no Site **CFC VOLUNTÁRIO**

O CFC Voluntariado possui 4 subprogramas:

1.Rede Nacional de Cidadania Fiscal – Observatórios Sociais **2.Educação Financeira** → 3.Doações ao Funcriança e Fundo do Idoso → 4.Ações locais de Voluntariado

Para cadastrar suas ações basta seguir as instruções a seguir.

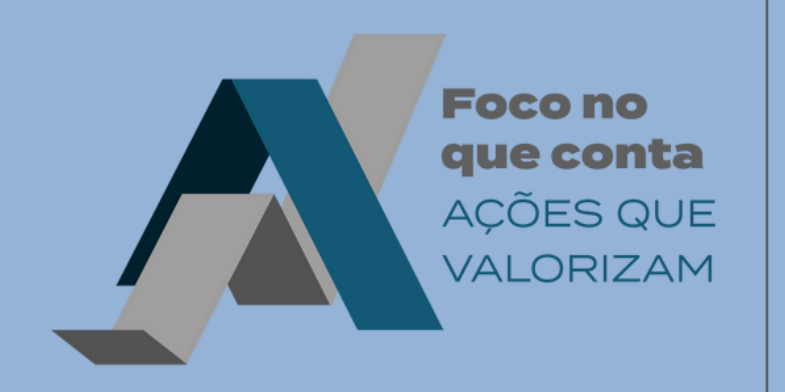

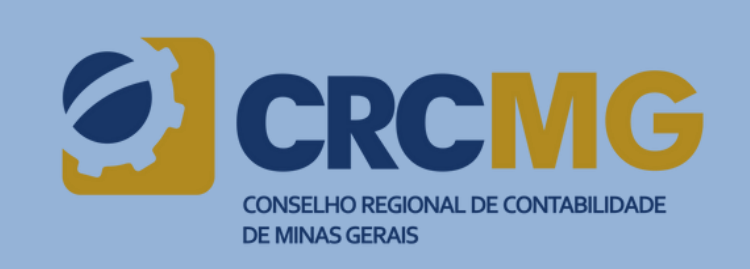

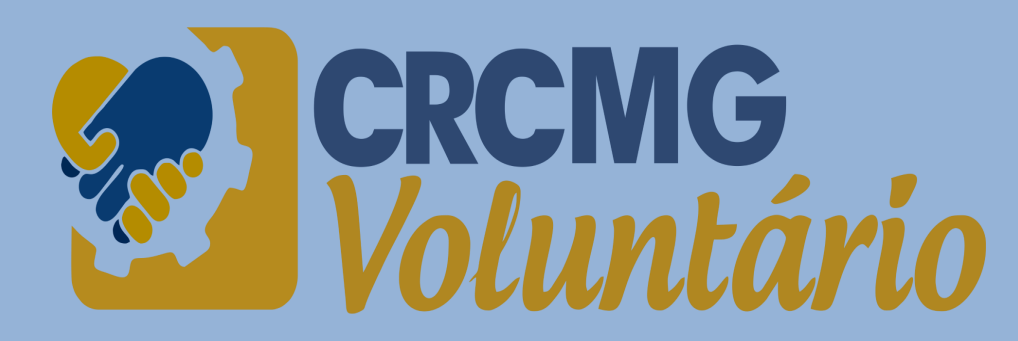

## Entre no site: voluntariadocontabil.cofc.org.br

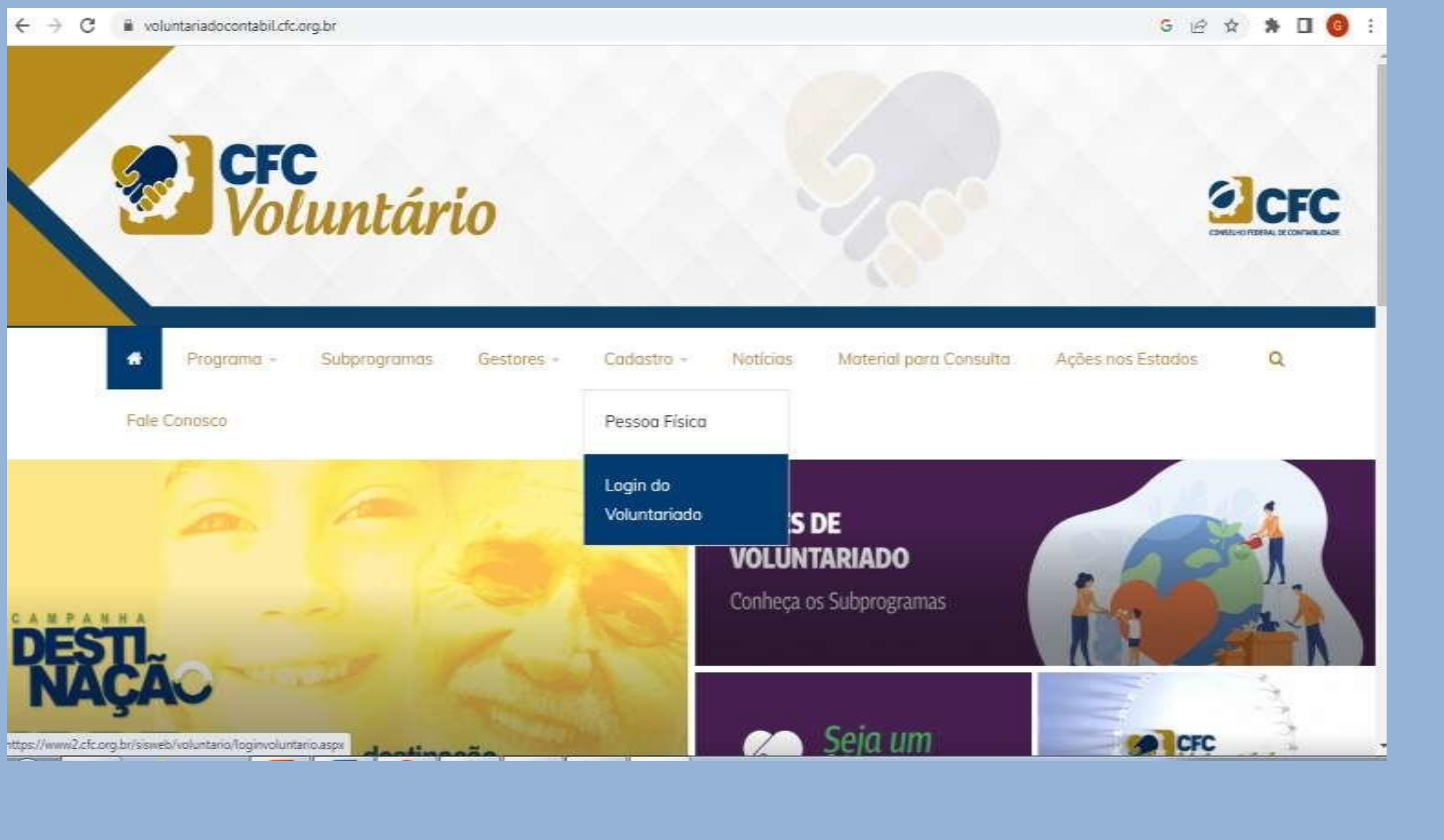

Foco no que conta AÇÕES QUE VALORIZAM

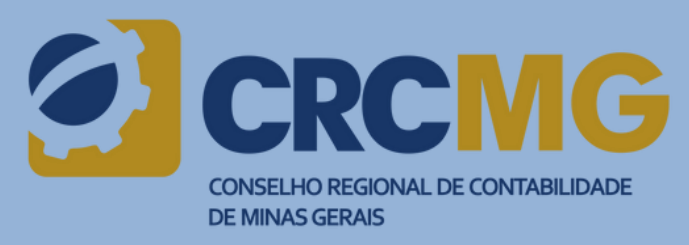

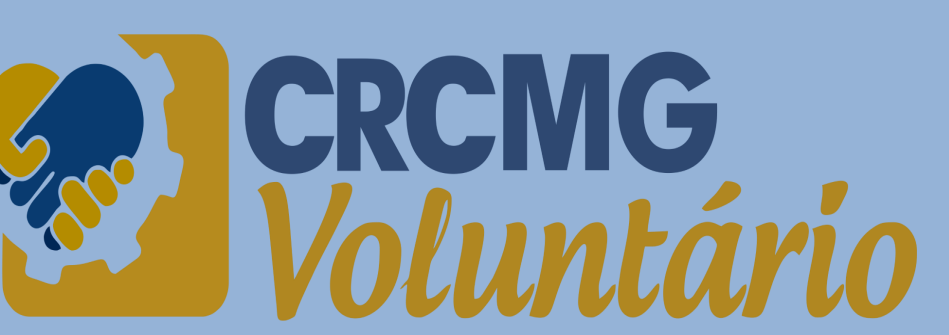

| <b>CFC</b><br>Voluntário |    |
|--------------------------|----|
|                          | Ρ  |
|                          | r  |
| Login                    | C  |
| Email:                   | CI |
| Senha:                   | SI |
| Esqueci minha senha      | a  |
|                          |    |

Foco no que conta AÇÕES QUE VALORIZAM

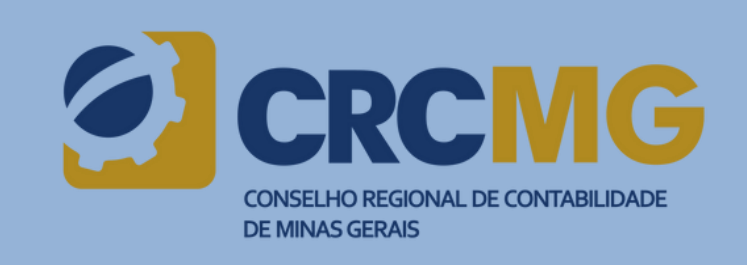

reencha os campos com seu enail e senha de acesso.

aso tenha esquecido sua senha, lique em "Esqueci minha senha", e o ite irá lhe enviar uma nova senha de cesso para o e-mail cadastrado.

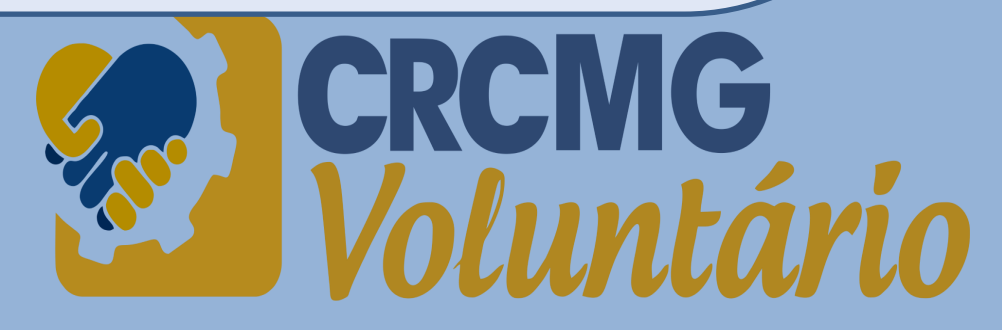

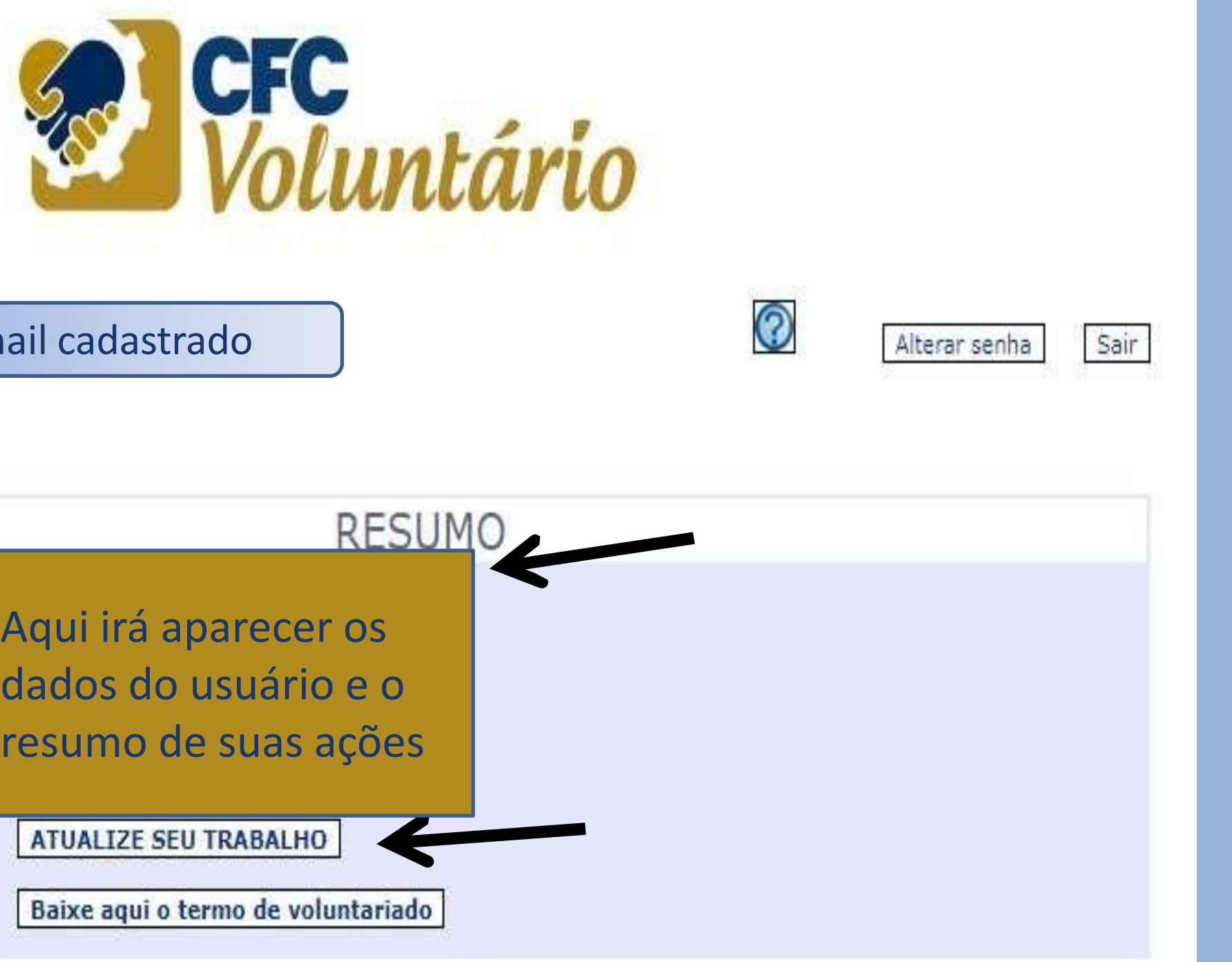

### Aqui irá mostrar seu e-mail cadastrado USUÁRIO:

Principal

Trabalhos

Cadastro Instituição

Atualizar Cada

| ituiçao |                                                                        | RESUMC                                                               |
|---------|------------------------------------------------------------------------|----------------------------------------------------------------------|
| astro   | Cod. Voluntário:<br>Voluntário:<br>Horas trabalhadas:<br>Beneficiados: | Aqui irá aparecer os<br>dados do usuário e o<br>resumo de suas ações |
|         |                                                                        | ATUALIZE SEU TRABALHO                                                |

Foco no que conta AÇÕES QUE VALORIZAM

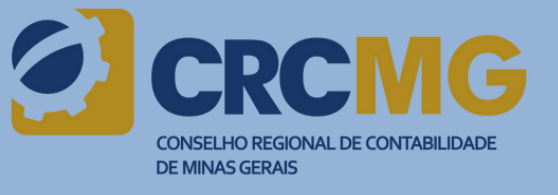

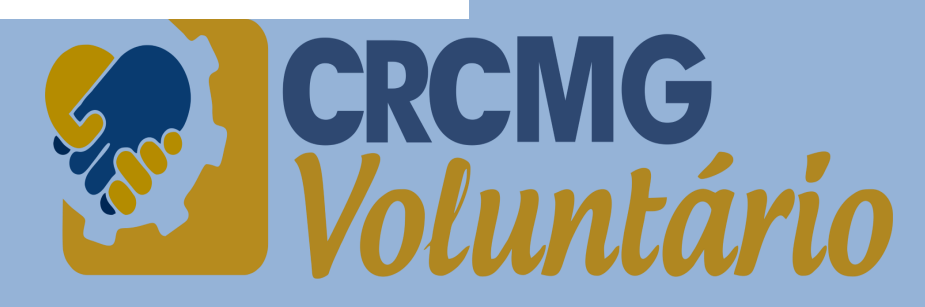

|                        |                      |                                                  |       | volui             | ua        | 10     |
|------------------------|----------------------|--------------------------------------------------|-------|-------------------|-----------|--------|
| JSUÁRIO E-mail o       | cadastrado           |                                                  |       |                   |           |        |
| Principal<br>Trabalhoc | Trabalhos            | Nessa tela estará seu nome e a relação de suas a |       |                   |           | ações  |
| Cadastro Instituição   | CNPJ Período Inicial | Período Final                                    | Horas | Qtd. Beneficiados | Homologad | o      |
| Atualizar Cadastro     | 26/04/2023           | 26/04/2023                                       | 15    | 500               | Sim       | Editar |
|                        | 25/04/2023           | 25/04/2023                                       | 2     | 15                | Sim       | Editar |
|                        | 25/04/2023           | 25/04/2023                                       | 2     | 11                | Sim       | Editar |
|                        | 19/04/2023           | 19/04/2023                                       | 1     | 150               | Sim       | Editar |
|                        | 11/04/2023           | 11/04/2023                                       | 2     | 20                | Sim       | Editar |
|                        | 11/04/2023           | 11/04/2023                                       | з     | 15                | Sim       | Editar |
|                        | 10/04/2023           | 10/04/2023                                       | 4     | 57                | Sim       | Editar |
|                        | 04/04/2023           | 04/04/2023                                       | 2     | 15                | Sim       | Editar |
|                        | 28/03/2023           | 28/03/2023                                       | 2     | 15                | Sim       | Editar |
|                        | 27/03/2023           | 27/03/2023                                       | 2     | 11                | Sim       | Editar |
|                        |                      | 123                                              | 4567  | 8 9 10            |           |        |

Foco no que conta AÇÕES QUE VALORIZAM

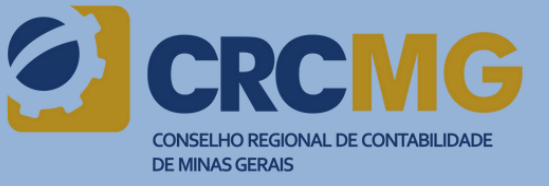

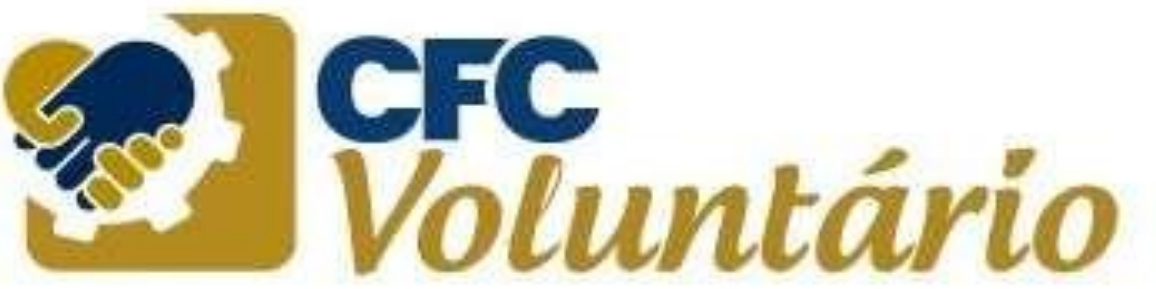

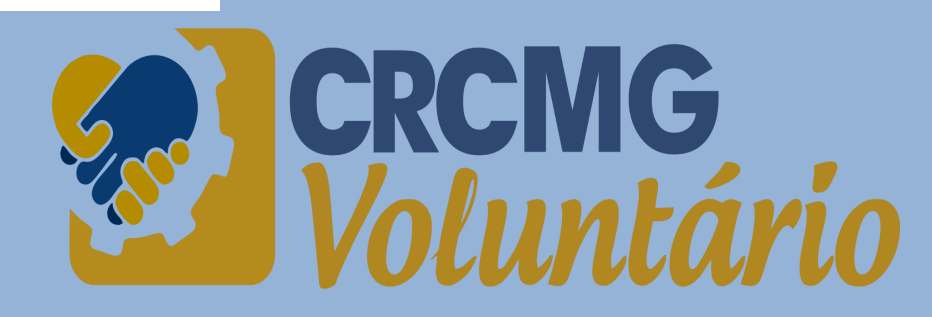

## **CADASTRANDO NOVAS AÇÕES**

### Adicionar novo trabalho

| Projeto: *                                | Selecione                                 | Ações lo                      |  |
|-------------------------------------------|-------------------------------------------|-------------------------------|--|
| CNPJ Instituição:<br>Nomo do Instituição: | Buscar                                    | Doações<br>Educaçã<br>Rede Na |  |
| Período: *                                | а                                         |                               |  |
| Horas: *                                  |                                           |                               |  |
| Foto:                                     | Escolher arquivo Nenhum arquivo escolhido | For                           |  |

Foto:

### Descrição: \*

Preencha o campo abaixo com informações sobre o trabalho desenvolvido, como qual foi o trabalho realizado, as dificuldades encontradas e os resultados obtidos.

Limpar

### Neste campo, preencha com sua informações e clique em "Adicionar"

### Pronto, sua ação estará cadastrada.

Adicionar

\* Campos Obrigatórios

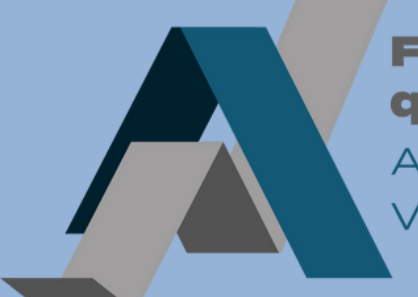

**Foco no** que conta AÇÕES QUE VALORIZAM

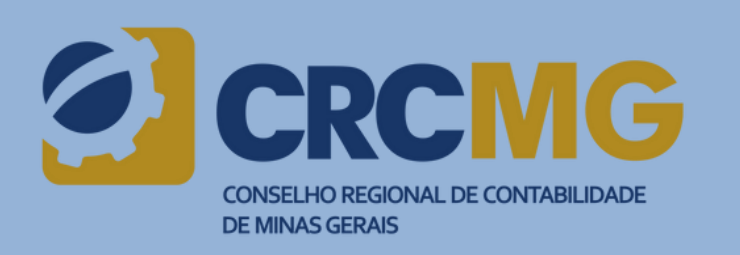

Selecione ----

cione ----

ocais de Voluntariado

s ao Funcriança e Fundo do Idoso

io Financeira

acional de Cidadania Fiscal - Observatórios Sociais

Formato JPG, tamanho máximo: 500KB

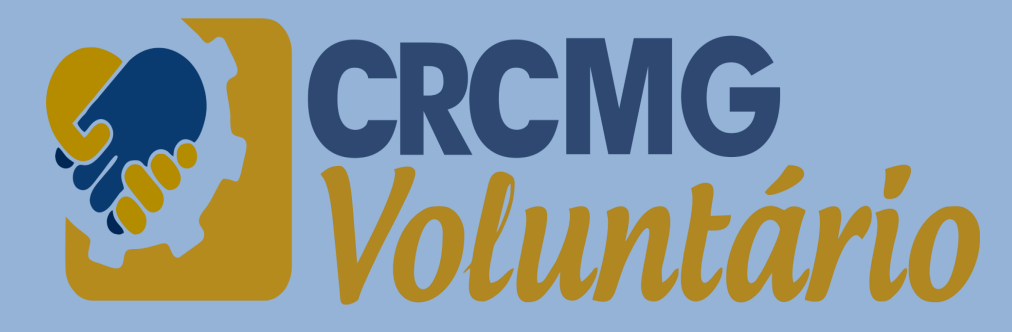

v

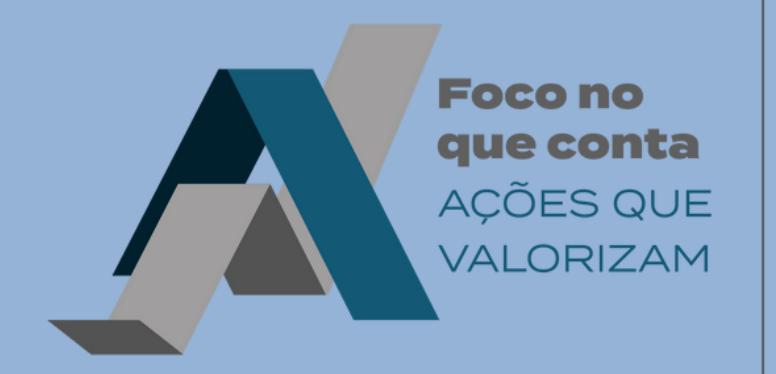

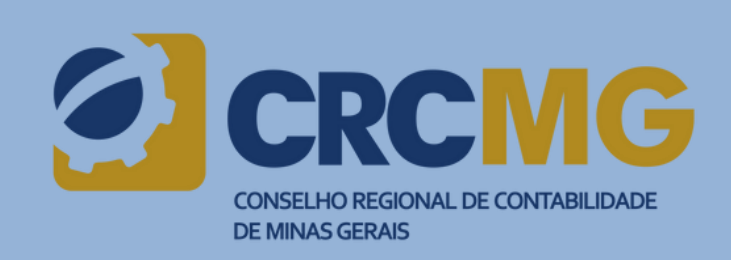

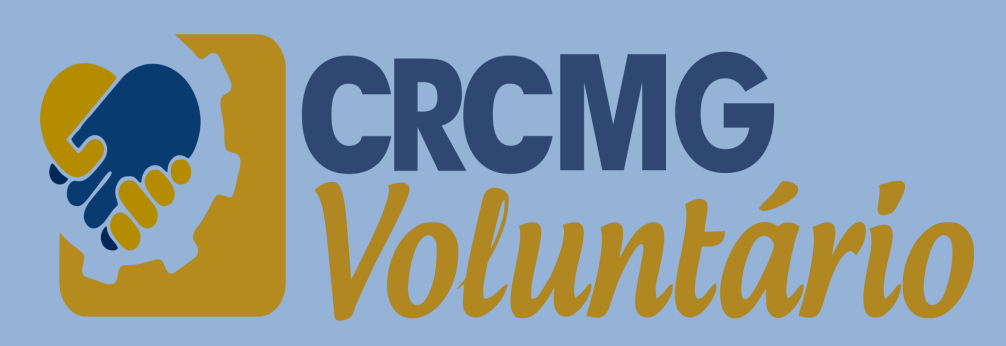